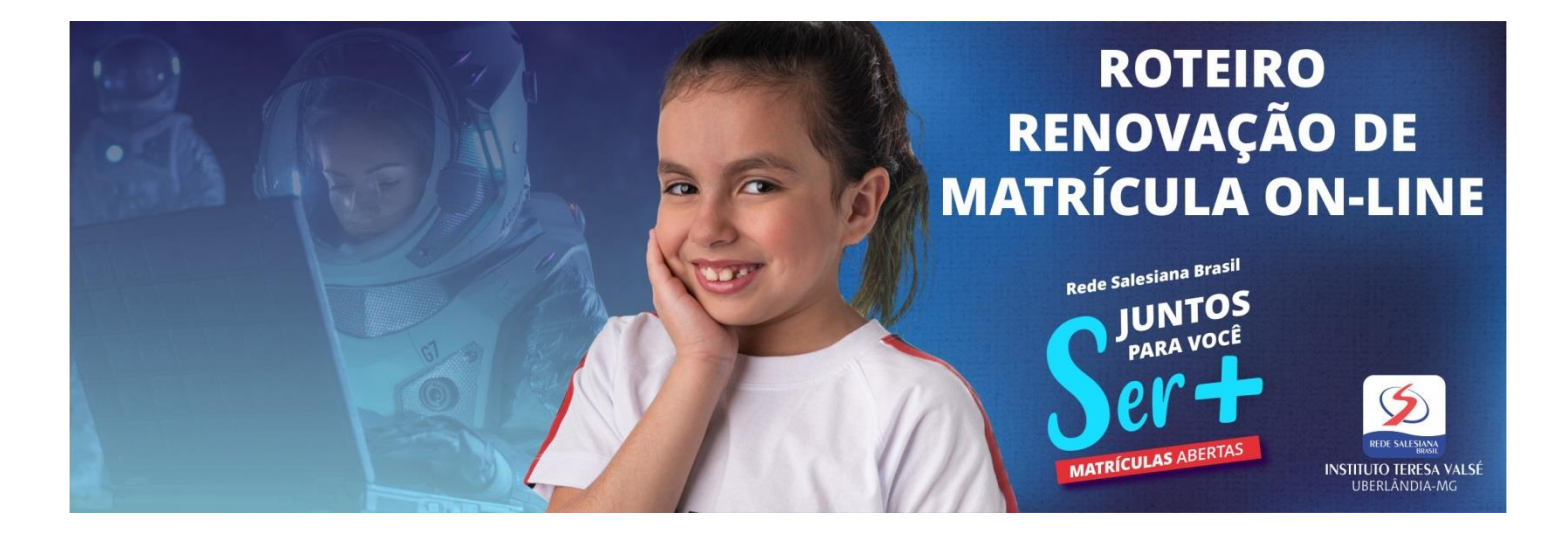

1. O responsável acessa o site da escola (<u>www.teresavalse.com.br</u>) e clica no banner virtual correspondente à RENOVAÇÃO DE MATRÍCULA ON-LINE 2021, conforme imagem abaixo.

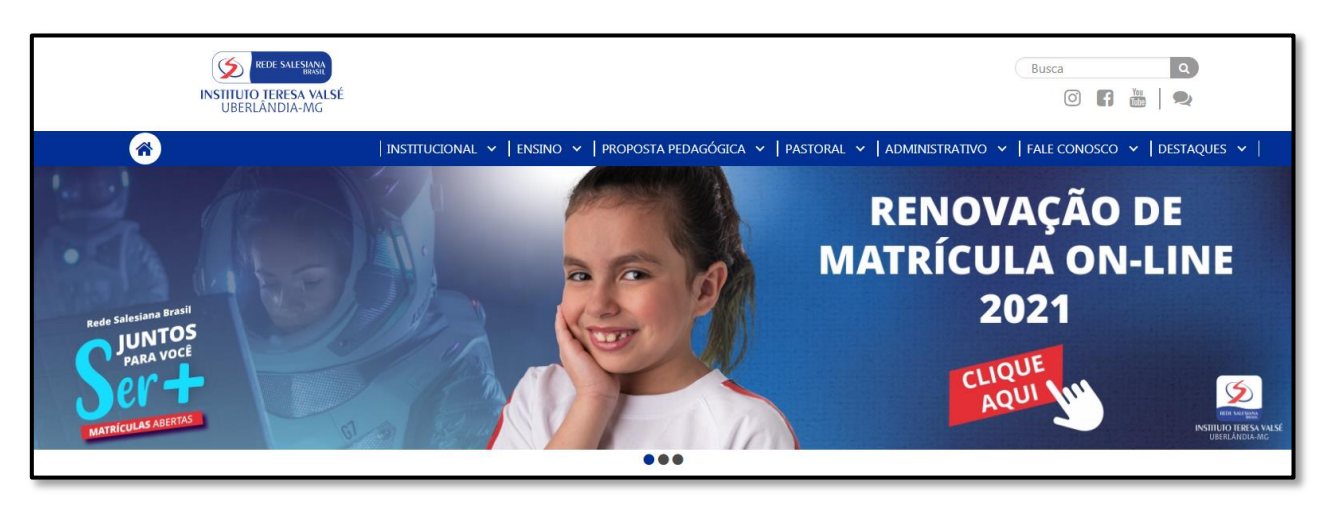

2. Será direcionado para o sistema de gestão acadêmica, o mesmo que usa para consultar os boletins, onde deverá informar seu login e senha.

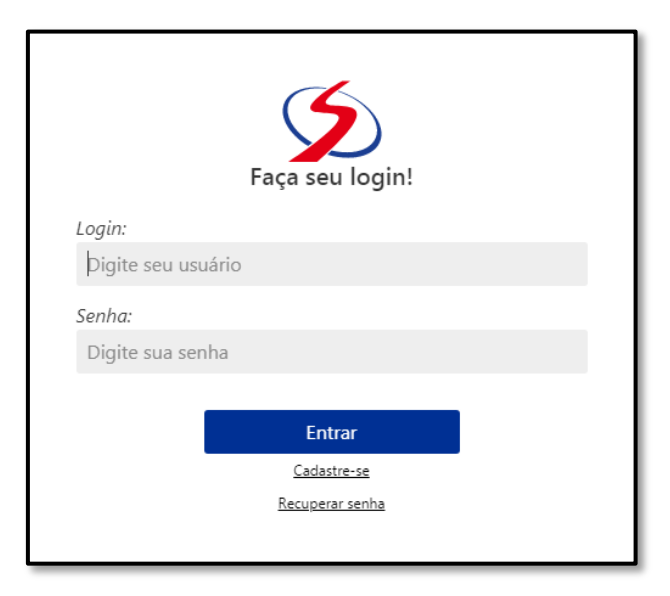

 Já logado, o responsável visualizará o formulário de renovação de matrícula, com oito passos (1- Dados do aluno; 2- Dados do pai; 3- Dados da mãe; 4- Dados do responsável financeiro; 5- Ficha de saúde; 6- Carga de documentos; 7- Envio de mensagem para a escola; 8- Visualização dos documentos da matrícula).

| Matrícula 2021 - Veteranos<br>Renovação |
|-----------------------------------------|
| Matrícula 2021                          |
| Selecione o aluno:                      |
| ×                                       |
| Deseja se inscrever para uma vaga em:   |
| Continuar                               |
| 1 Dados cadastrais do(a) aluno(a)       |
| Preencher Dados                         |
| 2 Dados do pai do(a) aluno(a)           |
| Preencher Dados                         |

Antes de iniciar os oito passos, se o responsável tiver mais de um filho na escola, deve fazer a seleção do filho cuja matrícula deve renovar. Os oito passos precisam ser feitos para cada aluno.

| Selecione o aluno:                    | ~ |
|---------------------------------------|---|
| Deseja se inscrever para uma vaga em: |   |
|                                       | * |
| Continuar                             |   |

Em seguida, clique no botão **Continuar** para iniciar o preenchimento dos dados. Os campos assinalados com asterisco são de preenchimento obrigatório.

3.1. No Passo 1, preencha os dados do **ALUNO**: CPF, RG, data de nascimento, sexo, naturalidade, raça, atualiza o e-mail, o endereço e telefones.

| Dados cadastrais do(a) aluno(a)<br>os campos marcados com (*) são obrigatórios | ×        | Folha:<br>300v                                      |               |
|--------------------------------------------------------------------------------|----------|-----------------------------------------------------|---------------|
|                                                                                |          | Cartório:                                           |               |
| Dedee entretieste                                                              |          | Cartório de Registro Civil das Pessoas Naturais     |               |
| Dados principais                                                               |          | Data Emissão:                                       |               |
| C.P.F.:                                                                        |          | 25/06/2008                                          | <b>#</b>      |
|                                                                                |          |                                                     |               |
| Data de Nascimento:                                                            |          | EducaCenso (ID)                                     |               |
|                                                                                | <b>#</b> | EducaCenso (ID)                                     |               |
| Sexo:                                                                          |          | Escola de Origem                                    |               |
| Masculino                                                                      | ~        |                                                     |               |
| Religião:                                                                      |          | (*) lá estudou em outra escola?                     |               |
| Catolicismo                                                                    |          |                                                     | ~             |
| Naturalidade:                                                                  |          | Se sim, a escola era pública ou particular?         |               |
| UBERLÂNDIA - MG                                                                |          |                                                     | ~             |
| Nacionalidade:                                                                 |          | Se particular, o pagamento era integral ou parcial? |               |
| Brasileira                                                                     |          |                                                     | ~             |
| Raça:                                                                          |          | Se parcial, informe o percentual de desconto.       |               |
| Branca                                                                         | ~        | Se parcial, informe o percentual de desconto.       |               |
| (*) Estado Civil dos Pais:                                                     |          | (                                                   |               |
|                                                                                | ~        |                                                     |               |
| (*) Reside Com:                                                                |          |                                                     |               |
|                                                                                | ~        |                                                     |               |
| (*) Guarda:                                                                    |          |                                                     | Column Contan |
|                                                                                | ~        |                                                     | Salvar        |

Após o preenchimento, clique no botão Salvar e siga para o Passo 2.

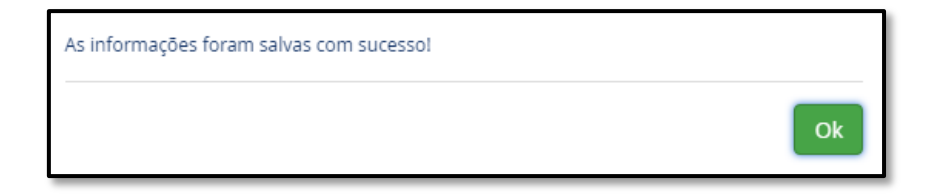

3.2. No Passo 2, atualize as informações do pai do aluno: CPF, data de nascimento, grau de instrução, email, endereço, telefone residencial, telefone comercial, telefone celular, empresa, cargo, profissão e RG.

| Dados do pai do(a) aluno(a)                 | × | Orgão Emissor:                      |                  |
|---------------------------------------------|---|-------------------------------------|------------------|
| os campos marcados com (*) são obrigatorios |   | SSP-Secretaria de Segurança Pública | ~                |
|                                             |   | U.F. Emissão.:                      |                  |
| Não desoio informar os dados do pai         |   | MG, Minas Gerais                    | *                |
|                                             |   | Data Emissão:                       |                  |
| Nome do pai                                 |   | Data Emissão:                       | <b>#</b>         |
|                                             |   | Título Eleitoral                    |                  |
| Dados principais                            |   | Nº Inscrição:                       |                  |
| C.P.F.:                                     |   | Nº Inscrição:                       |                  |
|                                             |   | Zona:                               |                  |
| Religião:                                   |   | Zona:                               |                  |
|                                             |   | Seção:                              |                  |
| Grau de Instrução:                          |   | Seção:                              |                  |
| Médio                                       | ~ | Data Emissão:                       |                  |
| Estado Civil:                               |   | Data Emissão:                       | <b>#</b>         |
| Casado(a)                                   | ~ | Cidade:                             |                  |
| Naturalidade:                               |   |                                     |                  |
| SAO JOAO DEL REI - MG                       |   |                                     |                  |
| Nacionalidade:                              |   |                                     |                  |
| Brasileira                                  |   |                                     |                  |
| Raça:                                       |   |                                     |                  |
|                                             | ~ |                                     |                  |
| (*) Falecido?                               |   |                                     | ID Colver Cosher |
| Não                                         | ~ |                                     | El Salvar Fechar |

Observe que, neste formulário, há a opção "Não desejo informar os dados do pai", que deve ser usada em caso de pais falecidos ou no caso do responsável pelo aluno não ter as informações do pai.

Após o preenchimento, clique no botão Salvar e siga para o Passo 3.

| As informações foram salvas com sucesso! |    |
|------------------------------------------|----|
|                                          | Ok |

- 3.3. No Passo 3, é exibido o formulário para preenchimento dos dados da mãe, exatamente igual ao formulário do pai. Preencha os dados da mãe, salve e siga para o Passo 4.
- 3.4. No Passo 4, preencha os dados do responsável financeiro. Se for o pai ou mãe, o que foi preenchido nos passos 2 ou 3 será aproveitado. Após preencher, o formulário deve ser salvo para liberar o passo seguinte.
- 3.5. No Passo 5, preencha a ficha de saúde do aluno e salve o formulário para liberar o passo seguinte. **Esse preenchimento é muito importante.**

| Ficha de Saúde ×                                                                                               | Dados de Saúde                                                                           |
|----------------------------------------------------------------------------------------------------|------------------------------------------------------------------------------------------|
|                                                                                                    | (*) O aluno sofre de alguma doença ou exige algum cuidado especial?                      |
|                                                                                                    | Não                                                                                      |
| Contato de Emergência                                                                                          | (*) Faz uso regular de algum tipo de medicamento?                                        |
| Não concernindo comuni                                                                                         | Não                                                                                      |
| Nao conseguindo comuni Telefone(s).                                                                            | (*) Tem restrição a algum tipo de medicamento?                                           |
|                                                                                                    | Não                                                                                      |
|                                                                                                    | (*) Apresenta alguma reação alérgica? (reação anafilática, medicamentos, alimentar)      |
| Não conseguindo comunicação com os pais/responsáveis, em caso de acidente, com quem<br>deve ser feito contato? | Sim                                                                                      |
| Não conseguindo comunicação com os pais/responsáveis, em caso de acidente, com quem c                          | Qual?                                                                                    |
| Grau de Parentesco                                                                                             | Alérgico a picada de insetos                                                             |
| ✓                                                                                                    | (*) É portador de necessidades especiais? Necessita utilizar algum equipamento especial? |
| Grau de Parentesco:                                                                                            | Não                                                                                      |
| <b>~</b>                                                                                                    | (*) Está filiado a algum plano de saúde?                                                 |
| Telefone(s):                                                                                                   | Sim                                                                                      |
| Telefone(s):                                                                                                   | Qual?                                                                                    |
|                                                                                                    | Vitallis                                                                                 |
| Adicionar Contato de Emergência                                                                                |                                                                                          |
|                                                                                                    |                                                                                          |
| Outras Observações                                                                                             |                                                                                          |
| Outras Informações                                                                                             | 봅 Salvar Fechar                                                                          |

3.6. No Passo 6, devem ser carregados os documentos solicitados (DO RESPONSÁVEL FINANCEIRO: comprovante de residência atualizado e CPF; DO ALUNO: comprovante de residência atualizado, CPF, RG e cartão de vacina atualizado). Atenção para os formatos aceitos (pdf, png, jpg, jpeg) e o tamanho máximo (10Mb). Após a carga de todos os documentos, clique no botão Continuar.

| Anexe os seguintes documentos:<br>- do <b>RESPONSÁVEL FINANCEIRO</b> :           |       |
|----------------------------------------------------------------------------------|-------|
| - do RESPONSÁVEL FINANCEIRO:                                                     |       |
|                                                                                  |       |
| 1. Comprovante de endereço atualizado.                                           |       |
| 2. CPF.                                                                          |       |
| - do ALUNO:                                                                      |       |
| 3. Comprovante de endereço atualizado.                                           |       |
| 4. CPF.                                                                          |       |
| 5. RG.                                                                           |       |
| 6. Cartão de Vacina (apenas a página com o nome do aluno e a página com as vacir | nas). |
| Anexar                                                                           |       |
| Documento                                                                        |       |
| Arraste documentos para cá                                                       |       |
|                                                                                  |       |
|                                                                                  |       |
| Continuar                                                                        |       |

3.7. No Passo 7, visualize o contrato de prestação de serviços educacionais, o requerimento de matrícula, a ficha de saúde e o boleto da primeira parcela.

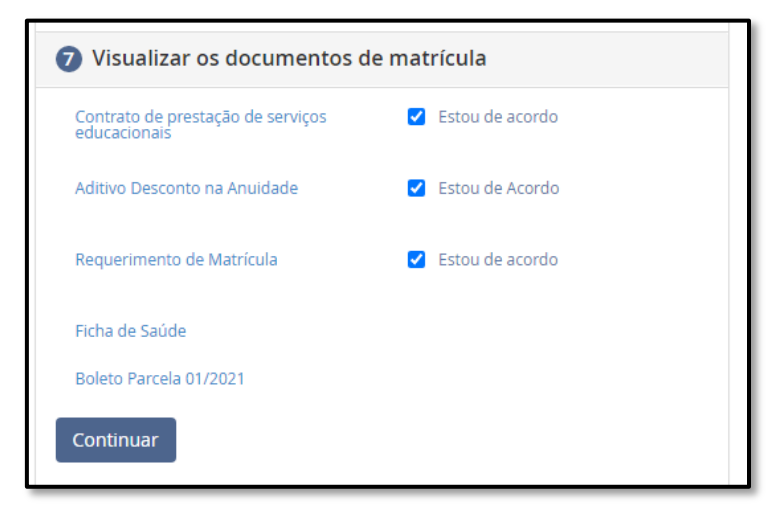

Ao clicar no Contrato, o documento é emitido com todas as informações preenchidas. No rodapé do contrato, são apresentadas informações sobre o responsável que realizou o processo de matrícula. Lembrando que deve existir a cláusula sobre o aceite eletrônico.

Ao clicar no Requerimento de Matrícula, o documento é emitido com todas as informações preenchidas. No rodapé do requerimento, são apresentadas informações sobre o responsável que realizou o processo de matrícula.

O último documento é o boleto da primeira parcela. A matrícula do aluno somente será ativada após o pagamento desta parcela.

3.8. No Passo 8, envie uma mensagem para a escola, caso queira fazer alguma observação sobre os dados preenchidos.

| 8 Enviar mensagem para a unidade de ensino |
|--------------------------------------------|
| Escreva sua mensagem aqui                  |
|                                            |
|                                            |
|                                            |
|                                            |
|                                            |
| 6                                          |
| Continuar                                  |

Clique em **Continuar** para finalizar a renovação da matrícula.

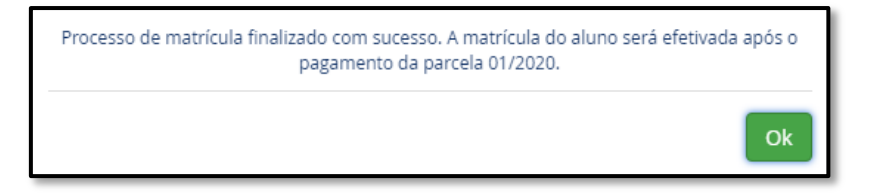

A secretaria da escola receberá um e-mail notificando que o processo de renovação foi finalizado e fará a conferência dos documentos recebidos, anexados no Passo 6.

Após pagamento da primeira parcela, juntamente com conferência dos documentos em anexo, o responsável receberá da escola um e-mail confirmando que a matrícula foi concluída.